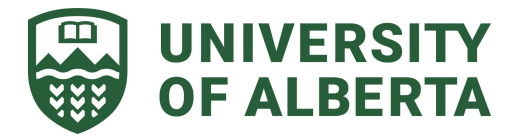

# **INSTRUCTIONS FOR GRADUATE STUDENTS**

| UofA Process Services <noreply@ualberta.ca><br/>to me ~<br/>UNIVERSITY OF ALBERTA<br/>FACULTY OF GRADUATE<br/>STUDIES &amp; RESEARCH</noreply@ualberta.ca>                                                                                                    | 11:27 (5 minutes ago) <table-cell></table-cell>              | 11:27 (5 minutes ago)       ☆         The Graduate Student Progress Report process starts automatically approximately 2 months before the scheduled review date.         If this follows the completion of the Supervisor - Student Guidelines process it will automatically trigger in the March following the completion of that process.         Graduate students will receive an email listing themselves and their supervisor with a link to the progress review form.         Click the link to continue. |
|----------------------------------------------------------------------------------------------------|--------------------------------------------------------------|----------------------------------------------------------------------------------------------------|
| Jason Ross, you have a Progress Review to complete.         Details:         Student: Ross, Jason         Supervisor: Ross, Jason         Click here to be taken to the progress review form.         This email is sent to you by University of Alberta Alfresco Process Services. If you are not the intended recipient of this email, please contacts us.                                                                                                    |                                                              |                                                                                                    |
| Image: Comparison of the provided of the provided of the provid | Ifacilities         of d         an more z         Bassword2 | Enter in your CCID and password if requested                                                                                                    |

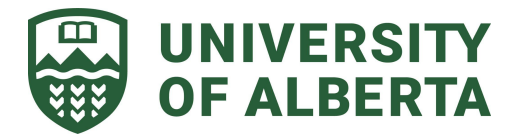

| INIVERSITY OF ALBERTA     STUDIES & RESEARCH                                                                                                    | Fill in the information on the form<br>sections 1. Requirements, Milestones and<br>Study Status<br>This included the Committee                                                                                                    |
|----------------------------------------------------------------------------------------------------|----------------------------------------------------------------------------------------------------|
|                                                                                                    | Member information<br>2. Progress Information and Goals<br>3. Funding (if required by your<br>Faculty or Department)<br>4. Guidelines and Supervisory<br>Committee Meeting Details<br>You can save your form information at<br>any time using the Save Form buttons<br>found throughout the form. |
| Please fill in the CCID for up to 3 supervisory committee members who are not the supervisor or co-supervisor. Committee Member #1 Name Committee Member #2 CCID Committee Member #2 CCID Save Form                                                                                                    | If your are adding funding information<br>ensure your click the "Add Funding<br>Entry" button and the data appears in<br>the table below. Any data not showing in<br>the table below will not be saved or sent<br>to your supervisor.                                                             |
| Progress Information and Goals Progress Information Their Proposal Approved?*                                                                                                    | If you need to delete a funding row, click<br>the checkbox beside the entry and then<br>click the "Delete Selected Row" button.<br>Click on the Submit Form button once<br>you have filled in all information.                                                                                    |
| Functing         Please fill in funding details if your department has requested you do so; please leave blank if not.         Enter in the funding fields and click the "Add Funding Entry" button. Repeat for all funding sources.         Note: Any data not showing in the table will not be saved.         Graduate Research Assistant Fellowship (GRAF)         Amount       Em         Select Row       Amount         Detet Securction       G                                                                                                    |                                                                                                    |
| List offer Disinctions, il explicable:                                                                                                    |                                                                                                    |
| States in the states of the states in the states in the |                                                                                                    |
|                                                                                                    |                                                                                                    |

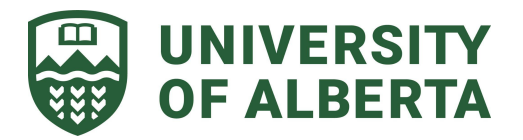

| UNIVERSITY OF ALBERTA     FACULTY OF GRADUATE     STUDIES & RESEARCH                                                                                                    |                                                                                                    | Once you have successfully completed<br>the form the page will reload and a<br>message will show that you completed<br>the task<br>You can leave the page or close the tab.                                                                                                    |  |
|----------------------------------------------------------------------------------------------------|----------------------------------------------------------------------------------------------------|----------------------------------------------------------------------------------------------------|--|
| FGSR - Graduate Student Review<br>This task has been completed.                                                                                                    |                                                                                                    |                                                                                                    |  |
| Jason Ross you have Progress Review revisions to co<br>So Uof Process Services <noreply@ualberta.ca><br/>to me ~<br/>INIVERSITY OF ALBERTA<br/>FACULTY OF GRADUATE<br/>STUDIES &amp; RESEARCH<br/>Jason Ross, you have Progress Review revisions to complete.<br/>Details:<br/>Student: Ross, Jason<br/>Revision Comments: Revision details go here.<br/>Click here to be taken to the performance review form.<br/>This email is sent to you by University of Alberta Alfresco Process Services. If you are not the<br/>intended recipient of this email, please contacts us.</noreply@ualberta.ca>                                                                                                    | mplete. Inbox x<br>11:49 (0 minutes ago)                                                                           | If your supervisor has requested<br>changes to your submission you will get<br>an email with the subject, " <student<br>name&gt; you have Progress Review<br/>revisions to complete."<br/>Details of the revisions requested will be<br/>in the body of the email under the<br/>student and supervisor names.<br/>Click the link in the email and sign in<br/>using your CCID and Password if<br/>required.</student<br> |  |
| THE STUDIES & RESEARCH<br>FGSR - Graduate Student Progress Review<br>Supervice repeated edits:<br>Revision details go here.<br>Revision details go here.<br>Requirements, Milestones, and Study Status                                                                                                    |                                                                                                    | <ol> <li>The requested revisions will be<br/>displayed at the top of the form.</li> <li>Once all requested revisions<br/>have been made, click on the<br/>submit form button.</li> <li>Once you have successfully completed<br/>the form the page will reload and a<br/>message will show that you completed<br/>the task</li> </ol>                                                                                     |  |
| Participant Information Student Information Student Information Student Information Student Name Student Name | ation and Protection of<br>and awards. Student<br>diministrativemits<br>it governance<br>this information call the |                                                                                                    |  |

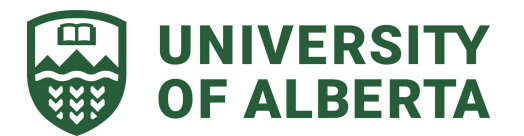

| <complex-block><section-header><section-header><section-header><section-header><section-header><section-header></section-header></section-header></section-header></section-header></section-header></section-header></complex-block> | (2) 12:57 (1 minute ago) | Once the supervisor has complereview, an email with the subject<br>"Attached is a working copy of y<br>Progress Review"<br>This email will have a PDF of the<br>information you entered to assist<br>the Supervisory Committee met                                                                                                    | eted their<br>ct<br>/our<br>ne<br>st with<br>eting.                     |
|----------------------------------------------------------------------------------------------------|--------------------------|----------------------------------------------------------------------------------------------------|-------------------------------------------------------------------------|
| <text><image/><image/><text><text><text><text><text><text><text><text><text></text></text></text></text></text></text></text></text></text></text>                                                                                    | @ 14:21 (1 minute ago) · | Once your supervisor has set y<br>review date, or stated that no fu<br>supervisory committee meeting<br>required, you will receive an em<br>the subject, " <i>reporting period&gt;</i><br>Progress review for <i>student na</i><br>This email will have a PDF attac<br>with the complete information,<br>committee member comments,<br>review date. | our next<br>irther<br>s are<br>hail with<br>ame>.<br>chment<br>and next |